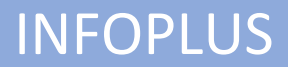

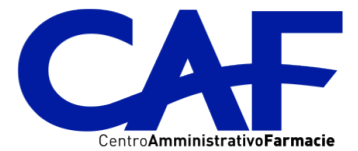

#### A tutti i clienti.

E' attivo da oggi la prima funzionalità del nuovo modulo INFOPLUS. INFOPLUS raccoglierà vari strumenti di analisi per la gestione dell'attività, possibili con la Fatturazione elettronica.

La funzionalità rilasciata oggi è: SCADENZARIO CLIENTI E FORNITORI.

Questa funzionalità è già attiva nella sua Area riservata del sito <u>https://caf-jesi.it</u> per la sua consultazione gratuita fino al 31/12/2019 (qualora il servizio non fosse visibile nella sua area riservata ci contatti pure per l'attivazione gratuita).

Da Gennaio 2020 avrà un costo di 15 euro al mese.

Se ritiene che sia uno strumento valido per la sua gestione, inviare il modulo firmato all'ultima pagina.

Sicuri di aver attivato un servizio quanto più completo possibile restiamo a disposizione per chiarimenti, al numero 0731213642 e via mail all'indirizzo <u>info@caf-jesi.it</u>.

Se non ha attivo il servizio di fatturazione elettronica, può contattarci per informazioni e provare il software, senza cambiare il servizio.

Cordiali saluti.

## SCADENZARIO CLIENTI E FORNITORI – Guida all'uso

#### Accesso

Dopo aver effettuato l'accesso nell'Area riservata del sito <u>https://caf-jesi.it</u> Cliccare su

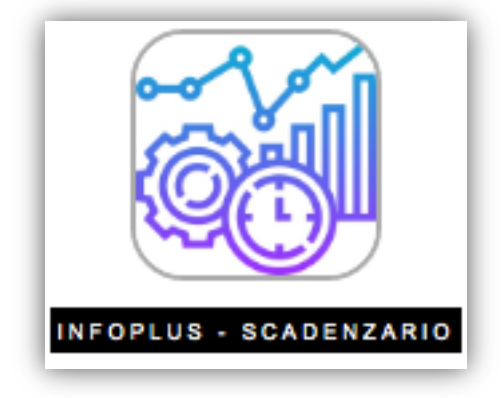

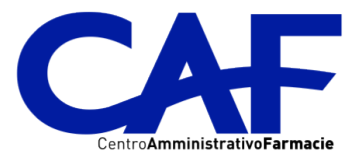

## • Menu multifunzione di selezione

| <ul><li>Mensile</li><li>Annuale</li></ul> | <ul> <li>✓ Settembre/2019 →</li> </ul> | <ul> <li>Fornitori</li> <li>Clienti</li> </ul> | <ul> <li>Aperte</li> <li>Chiuse</li> <li>Tutte</li> </ul> |
|-------------------------------------------|----------------------------------------|------------------------------------------------|-----------------------------------------------------------|
|                                           |                                        |                                                |                                                           |

Con il menu multifunzione di selezione, mostrato in figura sopra, potete selezionare cosa consultare:

- 1. Periodo: Mensile o Annuale
- 2. Mese / Anno da visualizzare, scorrendo indietro e in avanti con le frecce direzionali ai lati del periodo visualizzato.
- 3. Fornitori/Clienti: potete scegliere se visualizzare fatture di Acquisto ricevute o fatture di Vendita emesse.
- 4. Stato:
- i. Aperte: scadenze per le quali non risulta ancora un pagamento.
- ii. Chiuse: scadenze per le quali risulta un pagamento
- iii. Tutte: sia scadenze aperte che chiuse

# • Situazione

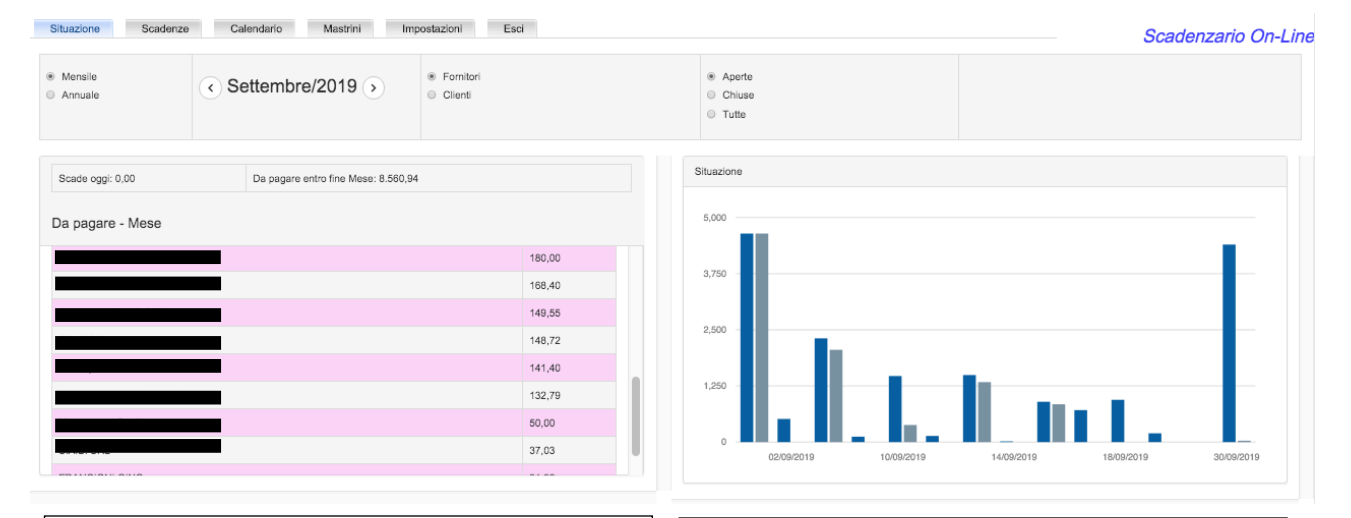

#### <u>Riepilogo</u>

Mostra le prossime scadenze (a seconda del periodo selezionato entro fine mese o entro fine anno) raggruppate per Fornitore (o Cliente, a seconda della selezione) con gli importi.

Esempio di utilizzo Selezionando nel menu multifunzione periodo Annuale e stato Tutte, mostra il fatturato annuale di un Fornitore/Cliente.

#### Grafico situazione

Barra blu: Totale delle Scadenze per Giorno (se selezione Mensile) o per Mese (se selezione Annuale). Barra grigia: Totale Pagato (selezione Fornitore) o Incassato (selezione Cliente).

Esempio di utilizzo Selezionando nel menu multifunzione periodo Annuale e stato Tutte, mostra la situazione dei pagamenti ancora aperti dei mesi precedenti e previsti per i prossimi mesi.

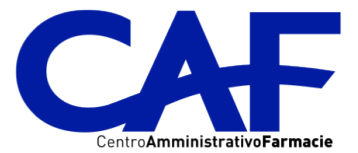

### • Scadenze

| <ul> <li>Mensile</li> <li>Annuale</li> </ul> | <ul> <li>✓ Settembre/2019 →</li> </ul> | <ul> <li>Fornitori</li> <li>Clienti</li> </ul> | Aperte     Chiuse     Tutte | Totale scadenze | e visualizzate:<br>e selezionate: |      | 11  | 5965.51 €<br>0 € |   |
|----------------------------------------------|----------------------------------------|------------------------------------------------|-----------------------------|-----------------|-----------------------------------|------|-----|------------------|---|
| Visualizza 🔷 righe                           | Copia Excel PDF Stampa Inserisci scado | enza                                           |                             |                 |                                   | Cere | ca: |                  |   |
| Data 🔻 Forni                                 | lore                                   | \$                                             | Doc.Numero 🔶                | Doc.Data        | Importo                           | €/C  | Σ   | м                | v |
| 30/09/2019                                   |                                        |                                                | LTIL                        | 21/02/2019      | 405.04                            | €⊘   |     | ď                | ٢ |
| 30/09/2019                                   |                                        |                                                | 0004010040                  | 19/03/2019      | 764.28                            | €⊘   |     | ľ                | ٢ |
| 30/09/2019                                   |                                        |                                                | 2001_1011                   | 01/04/2019      | 445.54                            | €⊘   |     | C                | ٢ |
| 30/09/2019                                   | consumer meanneare nary o.n.           |                                                | 3002000304                  | 12/04/2019      | 1238.41                           | €⊘   |     | ď                | ٢ |

#### o Angolo in alto a Destra

A destra viene visualizzato uno specchietto con il totale delle scadenze visualizzate per la selezione fatta e il totale delle scadenze Selezionate (nella colonna con il simbolo  $\Sigma$ , selezionando delle scadenze, l'importo relativo viene sommato).

- o <u>Visualizza Funzioni Cerca</u>
  - Visualizza: permette di selezionare il numero di righe per pagina da visualizzare nella tabella sottostante.
  - Copia: copia negli appunti le righe selezionate per poterle incollare ad esempio in un file di WORD o EXCEL o una e-mail da spedire.
  - Excel: genera un file di Excel con le righe visualizzate.
  - PDF: crea un file in formato PDF da poter salvare con le righe visualizzate.
  - Stampa: apre una finestra per la Stampa della tabella.

#### Inserisci scadenza

Cliccando sulle intestazioni delle colonne è possibile ordinare le scadenze in ordine Crescente o Decrescente, per qualsiasi colonna.

Le scadenze visualizzate sono relative alle fatture elettroniche emesse o ricevute. Per questo motivo abbiamo progettato una funzione che permette di Inserire scadenze non presenti, per permettervi di avere una situazione aggiornata dei vostri Incassi o Pagamenti, ad esempio: affitti da pagare/incassare, pagamenti ricorrenti non soggetti a fatturazione, tasse...

Cliccando su Inserisci scadenza si apre la finestra mostrata di seguito:

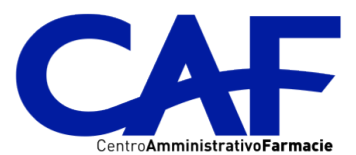

| Inserisci scadenza                             |                                    |          |
|------------------------------------------------|------------------------------------|----------|
| Singola Ricorrente                             |                                    |          |
| R                                              | cerca o inserisci nuovo fornitore: |          |
| <ul> <li>Fornitori</li> <li>Clienti</li> </ul> | Numero Doc./Descrizione:           |          |
| Data Documento: 24/10/2019                     | Data Scadenza: 24/10/2019          | Importo: |
| Salva                                          |                                    |          |
|                                                |                                    |          |

Per inserire una scadenza sarà sufficiente compilare i campi richiesti, quindi fare click su "Salva". \*il campo "Ricerca o inserisci nuovo fornitore" è sia Autocompilante, prendendo le anagrafiche dei Clienti/Fornitori abituali, sia libero per inserire un nome di fornitore nuovo.

\*Su "Numero Doc./Descrizione" è possibile sia inserire un numero documento (Es. una fattura cartacea) sia una Descrizione (Es. Affitto Locale ...)

E' anche possibile inserire una scadenza "Ricorrente":

| Singula Riconente                              |                                      |                                |
|------------------------------------------------|--------------------------------------|--------------------------------|
|                                                | Ricerca o inserisci nuovo fornitore: |                                |
| <ul> <li>Fornitori</li> <li>Clienti</li> </ul> | Numero Doc./Descrizione:             |                                |
| Data Documento: 15/10/2019                     | Data Scadenza: 15/10/2019            | Importo:                       |
|                                                |                                      |                                |
| <u>Dati della ricorrenza</u>                   |                                      |                                |
| Dati della ricorrenza Data Inizio: 15/10/2019  | Data Fine: 15/10/2020                | Giorno di addebito nel mese: 1 |

Per inserire una scadenza ricorrente sarà sufficiente compilare i campi richiesti, quindi fare click su "Salva".

\*Inserendo il campo "Data ultimo pagamento" tutte le scadenze fino a quella data, saranno contrassegnate come Pagate.

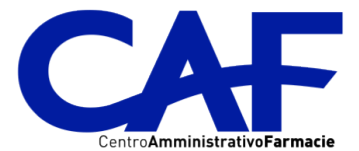

#### Funzioni sulla riga di ogni scadenza:

| <ul> <li>Mensile</li> <li>Annuale</li> </ul> | le C Settembre/2019 >                |        | <ul><li>Aperte</li><li>Chiuse</li></ul>                | Totale scaden:               | e visualizzate:     |     |              | 115965.51                              | €                                     |
|----------------------------------------------|--------------------------------------|--------|--------------------------------------------------------|------------------------------|---------------------|-----|--------------|----------------------------------------|---------------------------------------|
|                                              |                                      |        | ⊖ Tutte                                                | Totale scaden                | e selezionate:      |     |              | 0                                      | €                                     |
| ualizza 🗘 righe C                            | Sopia Excel PDF Stampa Inserisci sca | adenza |                                                        |                              |                     | Ce  | erca:        |                                        |                                       |
| Data 🔻 Fornitore                             |                                      |        | Doc.Numero                                             | 🗦 Doc Data 🍦                 | Importo 👙           | €/C | Σ            | м                                      | V                                     |
| )/09/2019                                    |                                      |        | Mettendo la spunta su                                  | 1/02/2019                    | 405.04              | €⊘  | - 0          | ď                                      | ٢                                     |
| /09/2019                                     |                                      |        | viene mostrata la somm                                 | a 9/03/2019                  | 764.28              | €⊘  |              | ď                                      | ٢                                     |
| 0/09/2019                                    |                                      |        | degli importi in <u>Totale</u><br>scadenze selezionate | 1/04/2019                    | 445.54              | €⊘  |              | ď                                      | •                                     |
| //09/2019                                    |                                      |        | 3002880564                                             | 12/04/2019                   | 1238.41             | €⊘  |              | ľ                                      | •                                     |
|                                              |                                      |        | Γ                                                      | SEGNARE<br>SCADENZA          | UNA<br>COME         |     |              | Mos<br>e                               | tra la fattura<br>lettronica          |
|                                              |                                      |        |                                                        | PAGATA – Se i<br>dell'euro è | l simbolo<br>BLLLIa |     |              |                                        |                                       |
|                                              |                                      |        |                                                        | scadenza ris<br>pagata       | ulta già            |     | Se ir<br>cor | n VERDE in<br>fattura é<br>ntrollata i | ndica che la<br>è stata<br>ne "Le mie |

#### Modifica di una scadenza

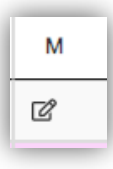

Cliccando su questo simbolo viene mostrata la finestra di modifica delle scadenze:

| OOINU O                   |                                                            |                                                                                                    |                                                                                                    |
|---------------------------|------------------------------------------------------------|----------------------------------------------------------------------------------------------------|----------------------------------------------------------------------------------------------------|
| Numero Doc.: 2019V1000504 |                                                            | Del: 2019-03-29                                                                                                 |                                                                                                    |
| Data                      | Importo                                                    | Azioni                                                                                                    |                                                                                                    |
| 31/10/2019                | 1061,40                                                    | Modifica                                                                                                    | Elimina                                                                                                    |
|                           |                                                            |                                                                                                    |                                                                                                    |
|                           |                                                            |                                                                                                    |                                                                                                    |
|                           | D UNICO<br>Numero Doc.: 2019V1000504<br>Data<br>31/10/2019 | D UNICO           Numero Doc.: 2019V1000504           Data         Importo           31/10/2019         1061,40 | DUNICO         Numero Doc.: 2019V1000504         Dei: 2019-03-29           Data         Importo         Azioni           31/10/2019         1061,40         Modifica |

Dove è possibile modificare la data e/o l'importo di una singola scadenza, quindi salvare facendo click su Modifica.

\*Se la scadenza è stata inserita manualmente o come scadenza ricorrente, è anche possibile Eliminarla.

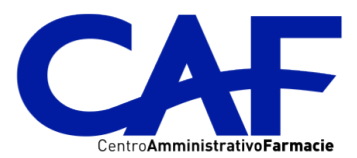

• Calendario

#### o Mensile:

| <ul> <li>Mensile</li> <li>Annuale</li> </ul> |                  | < Ge                  | ennaio/2           | 2020 >                | 0                 | Fornitori<br>Clienti      | <ul> <li>Ape</li> <li>Chiu</li> <li>Tutt</li> </ul> | rte<br>use<br>e       |                      |                       |                  |                       |                    |
|----------------------------------------------|------------------|-----------------------|--------------------|-----------------------|-------------------|---------------------------|-----------------------------------------------------|-----------------------|----------------------|-----------------------|------------------|-----------------------|--------------------|
|                                              |                  |                       |                    | Merce                 | oledi 1           | Giove                     | edi 2                                               | Vene                  | erdi 3               | Saba                  | to 4             | Domer                 | nica 5             |
|                                              |                  |                       |                    | Da pagare:<br>Pagato: | 0,00              | € Da pagare:<br>€ Pagato: | 87,11 €<br>0,00 €                                   | Da pagare:<br>Pagato: | 1.057,12 €<br>0,00 € | Da pagare:<br>Pagato: | 0,00 €<br>0,00 € | Da pagare:<br>Pagato: | 0,00 €<br>0,00 €   |
|                                              |                  |                       |                    | Totale:               | 0,00              | € Totale:                 | 87,11 €                                             | Totale:               | 1.057,12€            | Totale:               | 0,00 €           | Totale:               | 0,00€              |
| Luned                                        | i 6              | Marte                 | edi 7              | Merce                 | oledi 8           | Giove                     | edi 9                                               | Vene                  | rdi 10               | Sabat                 | o 11             | Domen                 | ica 12             |
| Da pagare:<br>Pagato:                        | 0,00 €<br>0,00 € | Da pagare:<br>Pagato: | 331,84 €<br>0,00 € | Da pagare:<br>Pagato: | 33.494,33<br>0,00 | € Da pagare:<br>€ Pagato: | 758,92 €<br>0,00 €                                  | Da pagare:<br>Pagato: | 127,16 €<br>0,00 €   | Da pagare:<br>Pagato: | 0,00 €<br>0,00 € | Da pagare:<br>Pagato: | 499,41 €<br>0,00 € |
| Totale:                                      | 0,00€            | Totale:               | 331,84 €           | Totale:               | 33.494,33         | € Totale:                 | 758,92 €                                            | Totale:               | 127,16 €             | Totale:               | 0,00 €           | Totale:               | 499,41 €           |

Per ogni giorno del mese è possibile visualizzare la situazione degli importi in scadenza "Da pagare" e quelli "Pagati".

#### • Annuale:

| Mensile<br>Annuale            | < 2020 (              |                               | <ul> <li>Fornitori</li> <li>Clienti</li> </ul> | <ul><li>Aperte</li><li>Chiuse</li><li>Tutte</li></ul> |                      |                               |                      |
|-------------------------------|-----------------------|-------------------------------|------------------------------------------------|-------------------------------------------------------|----------------------|-------------------------------|----------------------|
| Gennai                        | io                    | Febbra                        | aio                                            | Marzo                                                 |                      | Aprile                        |                      |
| Residuo da pagare:<br>Pagato: | 47.955,23 €<br>0,00 € | Residuo da pagare:<br>Pagato: | 12.474,20 €<br>0,00 €                          | Residuo da pagare:<br>Pagato:                         | 7.572,11 €<br>0,00 € | Residuo da pagare:<br>Pagato: | 1.216,95 €<br>0,00 € |
| Totale:                       | 47.955,23€            | Totale:                       | 12.474,20€                                     | Totale:                                               | 7.572,11€            | Totale:                       | 1.216,95€            |
| Maggi                         | 0                     | Giugn                         | ю                                              | Luglio                                                |                      | Agosto                        | )                    |
| Residuo da pagare:<br>Pagato: | 1.216,95 €<br>0,00 €  | Residuo da pagare:<br>Pagato: | 155,55 €<br>0,00 €                             | Residuo da pagare:<br>Pagato:                         | 878,38 €<br>0,00 €   | Residuo da pagare:<br>Pagato: | 155,55<br>0,00       |
| Totale:                       | 1.216,95 €            | Totale:                       | 155,55€                                        | Totale:                                               | 878,38 €             | Totale:                       | 155,55               |

Selezionando nel menu multifunzione "Annuale" viene mostrato un riepilogo mensile.

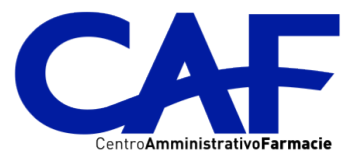

Mastrini

| /isualizza | alizza 🔶 righe       |            |      |         |    |         | Cerca: |     |      |   |  |
|------------|----------------------|------------|------|---------|----|---------|--------|-----|------|---|--|
| Data       |                      |            |      | oc.Data | A. | Importo | \$     | €/C | \$ M |   |  |
| 03/01/2020 | Zambon Italia S.R.L. | 1019022503 | 03/0 | 9/2019  |    | 1057.12 |        | €⊘  | ď    | ٢ |  |

Sia sul calendario mensile che su quello annuale, è possibile cliccare su ogni singolo quadrato del giorno o del mese, per vedere il dettaglio di tutte le scadenze, con tutte le funzionalità spiegate al punto precedente.

| Mensile     Annuale   | <ul> <li>Gennaio/2020 →</li> </ul> | <ul> <li>Fornitori</li> <li>Clienti</li> </ul> | <ul> <li>Aperte</li> <li>Chiuse</li> <li>Tutte</li> </ul> |  |
|-----------------------|------------------------------------|------------------------------------------------|-----------------------------------------------------------|--|
| Selezionare una ditta | Ricerca anagrafica:                |                                                |                                                           |  |

La funzionalità "Mastrini" permette di vedere nel dettaglio la situazione di un singolo fornitore o cliente.

Modificando le selezioni sul menu multifunzione, è possibile vedere tutte le scadenze, aperte o chiuse o tutte, in modo annuale o mensile di qualsiasi fornitore o cliente.

Il campo Ricerca anagrafica è autocompilante, quindi sarà necessario scrivere alcune lettere per poi cliccare sul fornitore o cliente cercato.

| Ricerca anagrafica: | far                                                         |
|---------------------|-------------------------------------------------------------|
|                     | S.A.F.A.R SERVIZI AUTONOMI <b>FAR</b> MACISTI ABRUZZESI RIU |
|                     | COOP.                                                       |
|                     | FARVIMA MEDICINALI S.P.A.                                   |
|                     | SO. <b>FAR</b> MA.MORRA SPA                                 |
|                     | DOMPE' FARMACEUTICI SPA                                     |

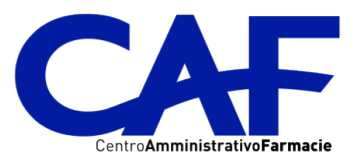

| Jalizza 🕴 |                                                                      |              | Cerca      |           |        |     |          |   |
|-----------|----------------------------------------------------------------------|--------------|------------|-----------|--------|-----|----------|---|
| Data 🔻    | Fornitore                                                            | Des Numero Â | Dee Data 🍦 | Importo 🍦 | €/C \$ | Σ . | <b>M</b> | v |
| 1/03/2019 | S.A.F.A.R SERVIZI AUTONOMI FARMACISTI ABRUZZESI RIUNITI - SOC. COOP. |              | 019        | 300.24    | €⊘     |     | ľ        | ٢ |
| 1/01/2019 | S.A.F.A.R SERVIZI AUTONOMI FARMACISTI ABRUZZESI RIUNITI - SOC. COOP. |              | 019        | -30.79    | €⊘     |     | ď        | ٢ |
| 1/10/2019 | S.A.F.A.R SERVIZI AUTONOMI FARMACISTI ABRUZZESI RIUNITI - SOC, COOP. |              | 019        | 423.94    | €⊘     |     | ľ        | ۲ |
| 1/10/2019 | S.A.F.A.R SERVIZI AUTONOMI FARMACISTI ABRUZZESI RIUNITI - SOC. COOP. |              | 019        | 1366.47   | €⊘     |     | ľ        | ۲ |
| 1/01/2019 | S.A.F.A.R SERVIZI AUTONOMI FARMACISTI ABRUZZESI RIUNITI - SOC. COOP. | SCNC5000080  | 01/01/2019 | -22.60    | €⊘     |     | ď        | ۲ |

Fine documento.

## RICHIESTA DI ATTIVAZIONE DEL SERVIZIO "INFOPLUS"

Con la presente,

dopo aver preso visione gratuitamente della funzionalità "Scadenzario clienti e fornitori" fino al 31/12/2019, richiedo l'attivazione del servizio "INFOPLUS" dal 01/01/2020 al 31/12/2020 al costo di 15 euro al mese (iva esclusa).

Il costo è comprensivo degli aggiornamenti e tutte le funzionalità che saranno create e attivate automaticamente nel modulo INFOPLUS.

Il servizio si rinnova automaticamente ogni anno, salvo comunicazione di disdetta in forma scritta almeno 30 giorni prima della scadenza annuale.

Luogo e data: \_\_\_\_\_

Ragione sociale: \_\_\_\_\_

Timbro e firma